## **Connecting to the madRooster.com VPN Service**

Windows 7 / 8 / 8.1 / 10 (64 Bit)

After downloading and installing the client from the downloads section of our website at: https://www.madrooster.com/portal/downloads.php please follow the following instructions

Step 1 SoftEther VPN Client Manager Click "Add VPN Connection" under VPN Connection Connect Edit View Virtual Adapter Setting Name VPN Connection Setting Name Add VPN Connection Step 2 Create New Virtual Network Adapter × Enter a name for your new Virtual Adapter A new Virtual Network Adapter will be created on the system. You can specify a name for the Virtual Network Adapter, which can be a maximum of 31 alphanumeric characters. Note: The default of VPN is acceptable as long as you do not already have an adapter named that. If so, use VPN1, VPN2, Virtual Network Adapter Name: VPN etc The name of a Virtual Network Adapter must be 'VPN' or 'VPN2' to 'VPN127'. (Maximum 127 adapters can be created.) OK Cancel Step 3 The software will create the virtual adapter for you. Creating a new Virtual Network Adapter for Windows.

This process can take several seconds or over a minute.

(Please do not perform other operations while the Virtual Network Adapter is

Please wait...

being installed.)

## Step 4

Step 5

Double Click on the VPN Client Adapter you just created.

| rtual Network Adapter Name                                                                                                    | Status                                                                                                    |
|----------------------------------------------------------------------------------------------------|----------------------------------------------------------------------------------------------------|
| VPN Client Adapter - VPN                                                                                                    | Enabled                                                                                                    |
|                                                                                                    |                                                                                                    |
| rties of madRooster.com<br>Please configure the VPN Connection Setting for VPN Server.<br>Setting Name madRooster.com                                                                                                    | Virtual Network Adapter to Use:                                                                                                    |
| Specify the host name or IP address, and the port number and the Virtual Hub on the destination VPN Server. Host Name: vpnhosted-servers.net Port Number: 1194  Upsable NAT.T                                                                         | User Authentication Setting:                                                                                                    |
| Vu can connect to a VPN Server via a proxy server.  Vu can connect to a VPN Server via a proxy server.  Import IE Proxy Server Setting:  Proxy Type:  Direct TCP/IP Connection (No Proxy) Connect via NTTP Proxy Server Connect via SCOKS Prox Server | Connecting to the VPM Server.      Auth Type: Standard Password Authentication      User Name: username!     Password     You can change the user's password on the VPN Server.      Change Password |
| Proxy Server Setting                                                                                                    | Advanced Setting of Communication:                                                                                                    |

## <u>Step 6</u>

Click the OK Button

Right click on madRooster.com and select Connect.

To disconnect, Right click on select Disconnect.

Enter Server Name: madRooster.com

Enter Host Name: vpn.hosted-servers.net Enter Port Number: 1194 (Must Type In) Select Virtual Hub Name: madrooster

Select Auth Type: Standard Password Authentication Enter User Name: As Provided in VPN Welcome Letter Enter Password: As Provided in VPN Welcome Letter

## SoftEther VPN Client Manager

П

| VPN Connection Setting Name | Status             | VPN Server Hostname      |                |
|-----------------------------|--------------------|--------------------------|----------------|
| Add VPN Connection          |                    |                          |                |
| 🕝 madRooster.com 🛛 🗧 🦟      | Offline            | unn hosted servers net ( | Direct TCP//IP |
|                             | Connec             | t                        |                |
|                             | view Sta           | tus                      |                |
|                             | Disconn            | ect                      |                |
|                             | Disconn            | ect All                  |                |
|                             | Recent VPN Servers |                          | >              |
|                             | NI-                | Constanting Continue     |                |